# Importera referenser till DiVA

Du kan importera referenser från ett antal olika databaser och referenshanteringsprogram till DiVA.

Tillgängliga referensformat: PubMed XML, ISI, EndNote XML, EndNote Referer Format, MODS v. 3, BibTex, BibLatex, RIS.

## Gör så här

 Sök fram referenserna i en databas (t ex PubMed, LIBRIS, ISI Web of Science, Scopus) eller ett referenshanteringsprogram som EndNote och spara dem som en fil på din dator.

Se instruktioner nedan i avsnittet Olika alternativ för att importera

- 2. Logga in i DiVA med ditt användarnamn och lösenord och välj *Importera uppgifter om publikation*.
- 3. Klicka på knappen Importera från externa databaser.

|                    |                       | DiVA‡            |
|--------------------|-----------------------|------------------|
| Inloggad som dival | help (admin) Logga ut | Language         |
|                    | Importera från exte   | erna databaser » |
| Sortera:           | Datum 💌 Anta          | poster: 20 💌     |

4. Välj format, ladda upp och importera din sparade fil med referenser. Från PubMed kan du också importera en enskild referens genom att ange ett PubMedID (PMID).

|               | ifter           |                                                   | Inloggad som divahelp (admin) Logga ut                |
|---------------|-----------------|---------------------------------------------------|-------------------------------------------------------|
|               | In              | nportera uppgifter                                | X                                                     |
|               | e upp           | Importera uppgifter om publikation ?<br>PubMedID: | eller importera<br>en enskild referens<br>från PubMed |
| Importera en  | C-pep<br>na ide | Välj format:                                      | (Du                                                   |
| fil med flera | amma            | BibTex                                            | 0 (D                                                  |
| referenser    | gistrei         | Ladda upp fil:<br>Bläddra                         | iden                                                  |
|               |                 | Importera Avbryt                                  |                                                       |

|                                                                                                    |                          | DiVA☆       |
|----------------------------------------------------------------------------------------------------|--------------------------|-------------|
| - In the second second s |                          |             |
| Inloggad som divahelp (ad                                                                                                    | min) Logga ut            | Language    |
|                                                                                                    | Importera från externa o | databaser » |
| Sortera: Datum                                                                                                    | Antal post               | ter: 20 💌   |

1

| ifter              | Inloggad som divahelp (admin)        | Logga ut |
|--------------------|--------------------------------------|----------|
|                    | Importera uppgifter                  | × ex     |
| e upp              | Importera uppgifter om publikation ? | Ant      |
|                    | PubMedID: Importera                  | - 1      |
| ısh / I            |                                      | 09 /     |
| C-pep<br>na ide    | Välj format:                         | (Du      |
| / Rer              | BibTex                               | 0 (D     |
| ı / C-F<br>gistrei | Ladda upp fil:<br>Bläddra            | iden     |
|                    | Importera     Avbryt                 |          |

Den eller de referenser som du har importerat visas under *Lista importerade uppgifter*.

| nportera uppgifter                                                                                                    | Inloggad som divahelp (admin) Logga ut                                                                                                    | Språk                               |
|----------------------------------------------------------------------------------------------------|----------------------------------------------------------------------------------------------------|-------------------------------------|
| Tillbaka<br>ta importerade uppgifter: ?                                                                                                    | Importera från PubMed<br>Sortera: Datum 💌 Anta                                                                                                    | / Ladda upp fil »<br>I poster: 20 💌 |
| Korsgren, Olle / Improving islet transplantation: a road ma<br>tidskrift / 2010-04-28                                                                                              | 1 - 3 av 3<br>Ip for a widespread application for the cure of persons with type I diabetes / 2009 / Artil                                                                                   |                                     |
| Nyblow, K / Apoptotic, Regenerative, And Immune-Relater<br>28<br>Ahlsson, F / Gestational diabetes and offspring body dispr<br>fans redan registrerad i DiVA när importen skedde.) | d Signaling in Human Islets from Type 2 Diabetes Individuals / 2009 / Artikel i tidskrift / 2<br>oportion / 2010 / Artikel i tidskrift / 2010-04-28 (Dubblett. En post med samma identifika | Radera en referen<br>från listan.   |
|                                                                                                    |                                                                                                    |                                     |
|                                                                                                    | 1 - 3 av 3                                                                                                    |                                     |

Texten "Dubblett …" bakom en referens betyder att en publikation med samma DOI, ISI-id eller PubMed-id redan finns i DiVA. Klicka på referensen om du vill redigera eller komplettera befintliga uppgifter.

5. Klicka på varje referens för att komplettera uppgifterna med organisationstillhörighet och användarnamn för alla författare från Högskolan i Jönköping, samt eventuellt ytterligare uppgifter som är obligatoriska enligt <u>Obligatoriska fält i</u> <u>DiVA</u>. Fortsätt till steget Granska/Publicera och klicka på Skicka in för att publicera referensen I DiVA. Referenser med bifogad fulltext eller annan bilaga granskas av högskolebiblioteket innan de publiceras i DiVA.

Referenser som du har importerat till DiVA men ännu inte kompletterat med uppgifter och skickat in finns kvar under *Lista importerade uppgifter* nästa gång du loggar in.

## Olika alternativ för att importera

(Klicka på en rubrik för att hoppa till avsnittet)

- A. Importera enskild referens från PubMed
- B. Importera fil med flera referenser från PubMed
- C. Importera fil med flera referenser från ISI Web of Science
- D. Importera fil med flera referenser från EndNote
- E. Importera fil med flera referenser från många andra databaser

### A. Importera enskild referens från PubMed

Fyll i artikelns PubMedID (PMID) och klicka på Importera.

| Importera uppgifter                               |                                      |
|---------------------------------------------------|--------------------------------------|
| Importera uppgifter om publikation ?<br>PubMedID: | Artikelns PMID hittar du i PubMed:   |
| 14695825 Importera                                | J Med Chem. 2004 Jan 1;47(1):110-22. |
| Valj typ:                                         | Related Articles                     |

### B. Importera fil med flera referenser från PubMed

Gör en sökning i PubMed och markera i träfflistan vilka referenser som du vill importera. Välj *File* och *XML* under *Send to* och spara filen på din dator.

| Dis            | play Settings; 🖂 Summary, 20 per page, Sorted by Recently Added                                                                        | s                          | end to: 🕑   | Filter your result |
|----------------|----------------------------------------------------------------------------------------------------|----------------------------|-------------|--------------------|
|                |                                                                                                    | Choose Destina             | tion        | 9)                 |
| Re             | sults: 1 to 20 of 340149 Selected: 4                                                                                                   | E File                     | C Clipboard | 915                |
| <b>P</b><br>1. | Diabetes-related changes in auditory brainstem responses.<br>Konrad-Martin D, Austin DF, Griest S, McMillan GP, McDermott D, Fausti S. | C Collections<br>C Order   | C E-mail    | Text               |
|                | Lanyngoscope. 2009 Nov 10. [Epub ahead of print]<br>PMID: 19904812 [PubMed - as supplied by publisher]<br>Related articles             | Download 4 tems.<br>Format |             |                    |
| F              | Highly Active State of Autoimmune Pancreatitis With Mikulicz Disease.                                                                  | XML                        |             | ete                |
| 2              | Kubota K, Wada T, Kato S, Mozaki Y, Yoneda M, Fujita K, Takahashi H, Inamori f                                                         | Sort by                    |             | dia                |
|                | Kirikoshi H, Salto S, Inayama Y, Nakajima A.                                                                                           | Recently Add               | ed 💌        | rSip               |
|                | Pancreas. 2009 Nov 9. (Epub ahead of print)                                                                                            | Create File                |             | pe                 |
|                | Related articles                                                                                                    |                            |             | ielli              |

I DiVA väljer du *PubMed XML* under *Välj format.* Klicka på *Bläddra* för att hitta filen på din dator och ladda upp den. Filen heter *pubmed\_result.txt* om du inte har ändrat till ett annat namn. Klicka sedan på *Importera*.

| Importera uppgifter                          |                    |
|----------------------------------------------|--------------------|
| Importera uppgifter<br>PubMedID:             | r om publikation ? |
| Välj format:<br>PubMed XML<br>Ladda upp fil: | ▼<br>Bläddra       |
|                                              | Importera Avbryt   |

#### C. Importera fil med flera referenser från ISI Web of Science

Gör en sökning i ISI Web of Science och markera i träfflistan vilka referenser du vill importera. Gå till *Output Records* (längst ner på sidan), välj *Full Record* och klicka på *Save* för att spara filen på din dator.

|                                 | 20. Title: Four-dimensional Ya<br>Author(s): Niemi, A J., Slizovs<br>Source: Journal of Physics<br>Published: 22 October 2010 | ng-Mills theory, gauge invariant mass and<br>skiy, S.<br>A: Mathematical and Theoretical Volume: 43 | fluctuating three-branes<br>Issue: 42 Pages: 425402 (11 pp.) |
|---------------------------------|----------------------------------------------------------------------------------------------------|----------------------------------------------------------------------------------------------------|--------------------------------------------------------------|
| Results: 9 575 Show 10 per page | Page 2                                                                                                    | of 958 Goo ►►                                                                                       | Sort by: Latest Date                                         |
| Output Records                  |                                                                                                    |                                                                                                    |                                                              |
| Step 1:                         | Step 2:                                                                                                    | Step 3: [How do I export to bibl                                                                    | liographic management software?]                             |
| Selected Records on page        | Authors, Title, Source                                                                                                    | Print E-mail Add to Mar                                                                             | ked List) Save to EndNoto Web                                |
| All records on page             | plus Abstract                                                                                                    | Save to EndNote, RefMan, ProC                                                                       | lite                                                         |
| C Records to                    | Full Record                                                                                                    | Save to other Reference Softwar                                                                     | re 🗾 Save                                                    |

I DiVA väljer du *ISI* under *Välj format.* Klicka på *Bläddra* för att hitta filen på din dator och ladda upp den. Filen heter *savedrecs.txt* om du inte har ändrat till ett annat namn. Klicka . Klicka sedan på *Importera* sedan på *Importera*.

| Importera uppgifter                  |
|--------------------------------------|
| Importera uppgifter om publikation ? |
| PubMedID:                            |
| <br>Välj format:                     |
| Ladda upp fil:<br>Bläddra            |
|                                      |
| Importera     Avbryt                 |

### D. Importera fil med flera referenser från EndNote

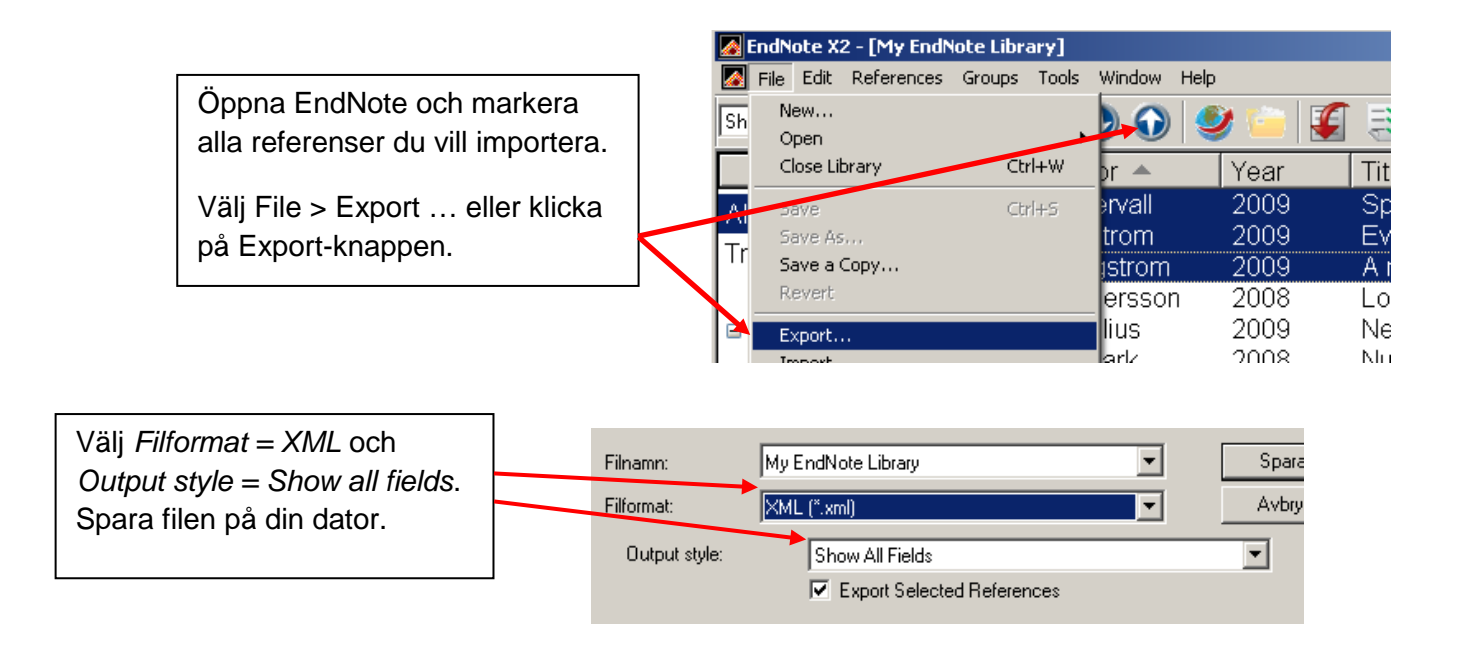

I DiVA väljer du *EndNote XML* under *Välj format.* Klicka på *Bläddra* för att hitta filen på din dator och ladda upp den. Filen heter *My EndNote Library.txt* om du inte har ändrat till ett annat namn. Klicka sedan på *Importera*.

| Imp   | oortera uppgifter                                          |
|-------|------------------------------------------------------------|
|       | Importera uppgifter om publikation ? PubMedID: Importera   |
| <br>• | Välj format:<br>Endnote XML ▼<br>Ladda upp fil:<br>Bläddra |
|       | Importera Avbryt                                           |

#### E. Importera fil med flera referenser från många andra databaser

Du kan importera referenser från många andra databaser och referenshanteringsprogram till DiVA genom att importera dem i något av formaten BibTex, BibLatex, RIS, Endnote Referer eller MODS. BibTex är ett vanligt referensformat som många databaser erbjuder. Var noga med att ange rätt referensformat under *Välj format* när du laddar upp filen i DiVA.